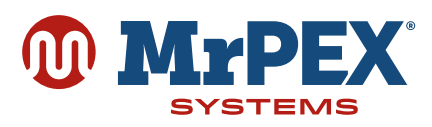

# WIRELESS RADIANT THERMOSTAT 5310010

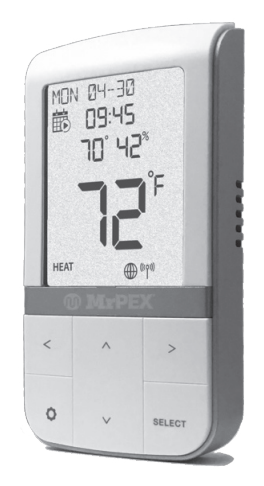

## Quick Start Guide v2

## **KEYS**

# **1. Power Up Device**

Open the battery compartment on the back of the remote and pull the battery tab to power up the remote. Replace the batter cover when done.

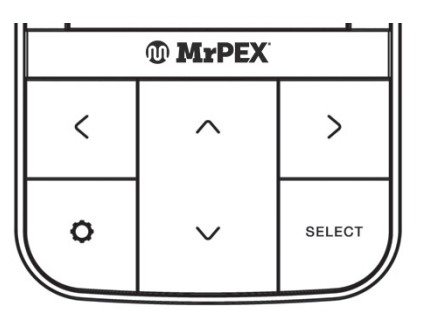

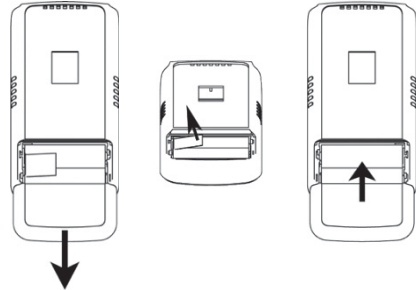

# 2. Joining and Pairing the Thermostat

After the initial boot up process, the 5310010 will ask what type of device it will be paired with. Use the ^ (Up) and v (Down) keys to select the device type.

Once the device type is selected, the device will attempt to join a network, and if a network is joined, the device will then attempt to pair with a device of the selected type. Additional selection criteria may be required depending on the device type. Below is a summary of the steps for each device type.

## **Relay Controller**

- join network
- scan for relay controller ask for controller and zone to pair with pair with controller and zone
- go to Parameter Setup **>>**
- » go to home screen

### **Radiator Valve**

- join network
- pair with radiator valve actuators looking for thermostats
- go to Parameter Setup go to home screen

# INTRODUCTION

The Wireless Radiant Thermostat (5310010) creates a comfortable room environment by accurately controlling your radiant heat system. Besides the intuitive device interface, you can control the device from anywhere in the world when connected to the MrPEX Smart Home service via the Basic Gateway 5310888, sold separately, and the MrPEX Smart Home app for iOS and Android smartphones and tablets.

Notices: Please read these instructions carefully before installing and using the Wireless Radiant Thermostat.

- Do not cover any of the vents on the thermostat. »
- Do not place the unit in a bathroom or area of excessive moisture. ~ Do not allow the unit to get wet. This device serves as a temperature control system only in dry,
- closed living and office spaces
  - Do not use solvents or aggressive cleaning agents. A dry, soft cloth is recommended.

The manufacturer does not accept responsibility for any damage caused by not following these instructions.

## IN THE BOX

Make sure you have the following items:

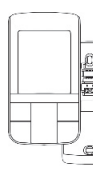

**Receiver 1 or 2** 

join network

menu

specific location.

screws.

it latches.

For mounting on a wall, remove the Wall Mount from the back of the remote and attach the Wall Mount to the desired

location on the wall using the provided anchors and

Then slip the thermostat

onto the Wall Mount until

go to Parameter Setup

go to home screen

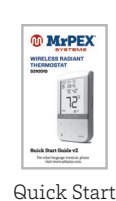

## **TOOLS REQUIRED**

- » #1 Phillips or flathead screwdriver
- Drill with 3/16" bit (only if you need to use anchors)

Thermostat with Batteries and Wall Mount

pair with receiver if on network

Press the Settings key at any time to cancel the joining or pairing activity and skip straight

to the Parameter Setup activity. Change the parameters by pressing ^ or v to change values and SELECT, < or > to move through the

parameters. Confirm the changes by pressing

Once the parameters have been confirmed, future power ups will skip the Parameter Setup

activity. Parameters can be changed by going

to the Parameter Setup function in the Settings

Settings to go to the home screen.

**3.Decide on Location** 

The Wireless Radiant Thermostat can be

mounted on a wall so that it is out of the way,

Π

C

or it can be placed in a desk stand 5310005, sold separately, to control the temperature at a

Screws and Anchors Guide

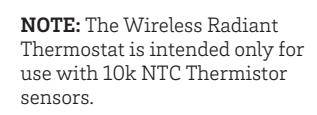

To complete the setup of the thermostat for use with the external sensor, set the following parameters in Parameter Setup as appropriate:

#### P15 EXT SENSOR = ON P16 XSNSR FNCT = FLR or AIR

If operating as a floor (FLR) sensor, set the following trip points:

### P17 FLOOR TEMP MAX **P18 FLOOR TEMP MIN**

# **5. Normal Operation**

After installation and setup is complete, the device will go to the Home Screen. The keys have the following functions on the home screen.

| Кеу                      | Function                                                                                                    |
|--------------------------|----------------------------------------------------------------------------------------------------|
| SELECT                   | No function                                                                                                    |
| SETTINGS                 | Enter/Exit Settings Mode for the following settings:                                                                                                    |
|                          | <ul> <li>C/F temperature units<br/>selection</li> <li>Set Clock and Calendar<br/>options</li> <li>Enter Change Schedule<br/>mode</li> <li>Enter Special Functions<br/>mode</li> <li>Initiate Identify mode</li> </ul> |
| < or >                   | Move between Heat/Cool<br>and OFF.                                                                                                    |
|                          | (Cool is only available when<br>paired with a relay controller<br>and is selected by the relay<br>controller)                                                                                                    |
| ^ or v                   | Enter Set Point Change<br>mode if not OFF                                                                                                    |
| ^ and v<br>(hold for 5s) | Lock or Unlock the keys if<br>local locking is enabled.                                                                                                    |

# R

R.

# 4.External Sensor (optional)

If using an external floor or air sensor 5113025, sold separately, locate the ends of the sensor

To remove the thermostat from the wall mount, use a small screwdriver to push the latch at the top of the wall mount to release the thermostat.

Then lift the thermostat from the wall mount.

wires and insert each end into one of the terminals located on the Wall Mount. Using a Philips screwdriver, rotate the screws clockwise until the wires are snug. Then, attach the Wall Mount to the desired location on the wall using the provided anchors and screws

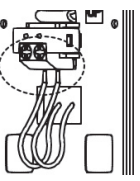

000088

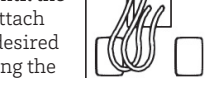

and slip the thermostat onto the Wall Mount.

When in Set Point Change mode, the keys have the following functions.

| Кеу      | Function                                                                        |
|----------|---------------------------------------------------------------------------------|
| SELECT   | Toggle Permanent Hold ON<br>or OFF if schedules (local or<br>remote) are active |
| SETTINGS | Save changes and go to Home<br>Screen                                           |
| < or >   | View schedule periods if schedule is local                                      |
| ^ or v   | Increase or decrease the set<br>point for the selected heat/<br>cool mode       |

## **6.Settings**

The device has the following user selectable settings.

| Key   | Function                                                         |
|-------|------------------------------------------------------------------|
| S 01  | DEGREE UNITS<br>Display temperatures in Celsius or<br>Fahrenheit |
| S 03  | CLOCK FORMAT<br>Set 12- or 24-hour clock format                  |
| *S 04 | DST<br>Set Daylight Savings Time active<br>or not                |
| *S 05 | MONTH<br>Set current month                                       |
| *S 06 | DATE<br>Set current date                                         |
| *S 07 | YEAR<br>Set current year                                         |
| *S 08 | TIME - HOUR<br>Set current hour                                  |
| *S 09 | TIME – MINUTE<br>Set current minute                              |
| *S 10 | CHNG SCHDL<br>Change internal schedules                          |
| S 11  | SPCL FUNCTIONS<br>Special Functions (see below)                  |
| S 12  | IDENTIFY - CHNL<br>Initiate Zigbee Identify mode                 |

\* These setting are not visible when the device is connected to a cloud service since the service provides the date, time and schedules.

The keys have the following functions in Settings mode.

| Кеу      | Function                                                                 |  |
|----------|--------------------------------------------------------------------------|--|
| SELECT   | Save changes and move to next/previous setting (long press for previous) |  |
| SETTINGS | Save changes and go to Home<br>Screen                                    |  |
| <        | Save changes and move to previous setting                                |  |
| >        | Save changes and move to next setting                                    |  |
| ^        | Toggle or increase the setting value for the setting                     |  |
| v        | Toggle or decrease the setting value for the setting                     |  |

## 7. Special Functions

The device can perform additional functions for certain situations. To access the functions, press the SETTINGS key and go to S11, SPECIAL FUNCTIONS.

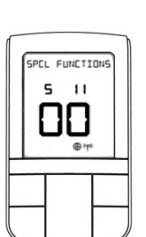

Enter the code for the desired function from the table below, using the ^ and v keys, and press SELECT.

| кеу | Function                                                                                                    |
|-----|----------------------------------------------------------------------------------------------------|
| 22  | <b>Leave Network</b> : Leave current<br>network after confirmation and<br>look for a new network WITHOUT<br>resetting other parameters.                             |
|     | Typically used for replacing gateways.                                                                                                    |
| 49  | <b>Parameter Setup:</b> Enters the parameter modification mode to configure the device.                                                                             |
| 86  | <b>Factory Reset</b> : Restores all<br>parameters to factory default<br>values and reboots. The device will<br>ask for confirmation to restore<br>factory defaults. |
| 99  | <b>Rejoin Network:</b> Rejoin the current network. Typically used to add a repeater to the network.                                                                 |

When functions are not confirmed, or there is no input within 3 minutes, the device will return to the Home Screen.

### FCC AND INDUSTRY CANADA

### FCC

This device complies with Part 15 of the FCC Rules. Operation is subject to the following two conditions: (1) this device may not cause harmful interference, and (2) this device must accept any interference received, including interference that may cause undesired operation

Changes or modifications to this unit not expressly approved by the party responsible for compliance could void the user's authority to operate the equipment.

NOTE: This equipment has been tested and found to comply NOTE: This equipment has been tested and found to comply with the limits for a Class B digital device, pursuant to Part 15 of the FCC Rules. These limits are designed to provide reasonable protection against harmful interference in a residential installation. This equipment generates, uses and can radiate radio frequency energy, and if not installed and used in accordance with the instructions, may cause harmful interference to radio communications. However, there is no guarantee that interference will not occur in a particular installation. If this equipment does cause harmful interference to radio or television reception, which can be determined by turning the equipment off and on, the user is encouraged to try to correct the interference by one or more of the following measures:

- Reorient or relocate the receiving antenna. Increase the separation between the equipment and
- Increase the separation of the separation of the **>>** nnected »

### FCC & INDUSTRY CANADA

RF Radiation Exposure statement: This equipment complies with FCC and Industry Canada RF radiation exposure limits set forth for an uncontrolled environment. This equipment should be installed and operated with a minimum distance of 20 centimeters between the antenna and all persons.

Cet appareil est conforme aux limites d'exposition au rayonnement FR du FCC et d'Industrie Canada pour un environnement non contrôlé. Cet appareil devrait être installé et devrait fonctionner de sorte qu'il se trouve à une distance d'au moins 20 cm entre l'antenne et toute

### **Industry Canada**

This device complies with Industry Canada licence-exempt RSS standard(s). Operation is subject to the following two conditions: (1) this device may not cause interference, and (2) this device must accept any interference, including interference that may cause undesired operation of the device

Le présent appareil est conforme aux CNR d'Industrie Canada applicables aux appareils radio exempts de licence. L'exploitation est autorisée aux deux conditions suivantes : (1) l'appareil ne doit pas produire de brouillage et (2) l'utilisateur de l'appareil doit accepter tout brouillage radioélectrique subi, même si le brouillage est susceptible d'en compromettre le fonctionnement.

### WARRANTY

SALUS North America, Inc. ("Salus") warrants that for a period of five (5) years ("Warranty Period") from the date of purchase by the consumer ("Customer"), this device, excluding batteries ("Product"), shall be free of defects in materials and workmanship under normal use and service in accordance with all supplied instructions. During the warranty period, Salus shall, at its option, repair or replace any defective Products, at no charge for the device. Any replacement and/or repaired devices are warranted for the remainder of the original Warranty Period or ninety (90) days, whichever is longer.

This warranty does not cover removal or reinstallation costs. This warranty does not apply to any Product (i) which has been modified, repaired, or altered, except by Salus or an authorized Salus representative, (ii) which has not been maintained in accordance with any handling or operating instructions supplied by Salus, or (iii) which has been subjected to unusual physical or electrical stress, misuses, abuse, negligence or accidents. This warranty is the only express warranty Salus makes for the Product. Any implied warranties, including warranties of merchantability or express warranty Salus makes for the Product. Any implied warranties, including warranties of merchantability or fitness for a particular purpose, are limited to the Warranty Period or the shortest period allowed by law. SALUS SHALL NOT BE LIABLE FOR ANY LOSS OR DAMAGE OF ANY KIND, INCLUDING ANY SPECIAL, INCIDENTAL OR CONSEQUENTIAL DAMAGES RESULTING, DIRECTLY OR INDIRECTLY, FROM ANY BREACH OF ANY WARRANTY, EXPRESS OR IMPLIED, OR ANY OTHER FAILURE OF THIS PRODUCT. Some states and provinces do not allow the exclusion or limitation of incidental or consequential damages, or limitation of the duration of implied warranties of merchantability or fitness, so these exclusions or limitations may not apply to you. exclusions or limitations may not apply to you.

### mrpexsystems.com | (800) 716-3406

### 8.Parameter List

Following are the available parameters in the device. For operating details, see the User Manual.

| Кеу | Function                                          |
|-----|---------------------------------------------------|
| P01 | Paired Device Type                                |
| P02 | Internal Schedule Active                          |
| P03 | Temperature Control Method                        |
| P04 | TPI Minimum Turn Off Time                         |
| P08 | Temperature Offset for current temperature sensor |
| P09 | Frost Protection                                  |
| P10 | Maximum Set Point for both                        |
|     | Heat and Cool Mode                                |
| P11 | Minimum Set Point for both                        |
|     | Heat and Cool Mode                                |
| P15 | External Sensor Enable                            |
| P16 | External Sensor Function                          |
| P17 | Maximum Floor Temp for Heat<br>mode               |
| P18 | Minimum Floor Temp for Heat and Cool mode         |
| P19 | Radiator Actuator Control                         |
| P21 | Valve Protection                                  |
| P25 | Key Lock Source                                   |
| P26 | Set point change when keys locked                 |

No oral or written information or advice given by Salus or a Salus-authorized representative shall modify or extend this warranty. If any term is held to be illegal or unenforceable, the legality or enforceability of the remaining terms shall not be affected or impaired.

Customer's sole and exclusive remedy under this limited warranty is product repair or replacement as provided herein. If a Product under warranty is defective, the Custon er may

- contact the party ("Seller") from which the Customer purchased the Product to obtain an equivalent replacement product after the Seller has determined that the Product is defective and the Customer is eligible for a replacement, or contact Salus Service at support@salusinc.com, to determine whether the device qualifies for a replacement. If a replacement is warranted and is shipped prior to the return of the device under warranty. a credit card is required and a hold may be As simpled prior to the fetution the device duder warranty, a credit card is required and a hold may be placed on the Customer's credit card for the value of the replacement until the returned device is verified as eligible for replacement, in which case, the Customer's credit card will not be charged.

This warranty gives you specific legal rights, and you may also have other rights that vary from jurisdiction to jurisdiction. If you have any questions regarding this warranty, please write Salus at:

SALUS North America, Inc 850 Main Street Redwood City, CA 94063

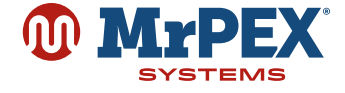